## How to insert an MS Teams meeting link into the google spreadsheet schedule

Step 1: create the meeting in MS Teams by selecting calendar and choosing a time range for the meeting

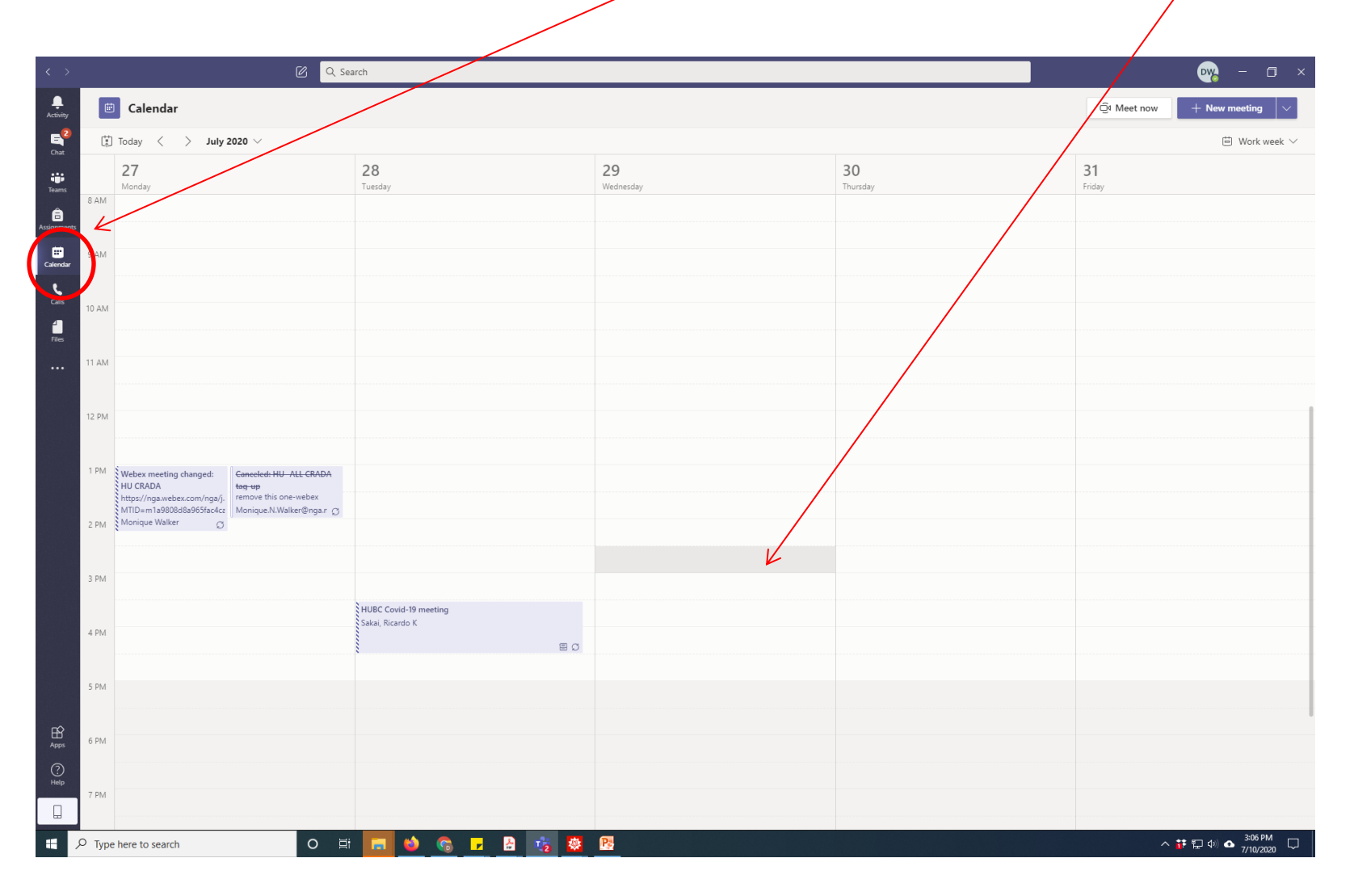

#### Step 2: Fill in the meeting details and hit "Send"

|         | Q Search                                                          |            |
|---------|-------------------------------------------------------------------|------------|
| Ē       | New meeting Details Scheduling Assistant                          |            |
| Time    | zone: (UTC-05:00) Eastern Time (US & Canada) V                    |            |
| 0       | Test Meeting                                                      |            |
| ot<br>O | Add required attendees                                            | + Optional |
| Ē       | lid 29 2020 - 2-30 PM - → lid 29 2020 - 3:00 PM - ∨ 30m - All dav |            |
| G       | Dires not reneat                                                  |            |
| E       | HUTM-Workshop 2020 Participants  General General                  |            |
| 0       | Add location                                                      |            |
| Ť       |                                                                   |            |
|         |                                                                   |            |
|         |                                                                   |            |

# Step 3: After 20-30 seconds your meeting will appear in your calendar as shown below.

| < >                    | C Search |                                                                      |                                                                                |                       |                                 |                             | ×              |              |                  |  |
|------------------------|----------|----------------------------------------------------------------------|--------------------------------------------------------------------------------|-----------------------|---------------------------------|-----------------------------|----------------|--------------|------------------|--|
| <br>Activity           | Ē        | Calendar                                                             |                                                                                |                       |                                 | Ql Meet now + New meeting V |                |              |                  |  |
| E <sup>2</sup><br>Chat | (†)      | Today < > July                                                       | 2020 🗸                                                                         |                       |                                 | 🗄 Work week 🗸               |                |              |                  |  |
| iii                    |          | 27<br>Monday                                                         |                                                                                | 28<br>Tuesday         | 29<br>Wednesday                 |                             | 30<br>Thursday | 31<br>Friday |                  |  |
| â                      | 8 AM     |                                                                      |                                                                                |                       |                                 |                             |                |              |                  |  |
| Assignments            | 9.AM     |                                                                      |                                                                                |                       |                                 |                             |                |              |                  |  |
| Calendar               | 5 AIVI   |                                                                      |                                                                                |                       |                                 |                             |                |              |                  |  |
| Calls                  | 10 AM    |                                                                      |                                                                                |                       |                                 |                             |                |              |                  |  |
| Files                  |          |                                                                      |                                                                                |                       |                                 |                             |                |              |                  |  |
|                        | 11 AM    |                                                                      |                                                                                |                       |                                 |                             |                |              |                  |  |
|                        | 12 DM    |                                                                      |                                                                                |                       |                                 |                             |                |              |                  |  |
|                        |          |                                                                      |                                                                                |                       |                                 |                             |                |              |                  |  |
|                        | 1 PM     | Webex meeting changed:                                               | Canceled: HU ALL CRADA                                                         |                       |                                 |                             |                |              |                  |  |
|                        |          | HU CRADA<br>https://nga.webex.com/nga/j.<br>MTID=m1a9808d8a965fac4ca | t <del>ag up</del><br>remove this one-webex<br>Monique.N.Walker@nga.r <i>J</i> |                       |                                 |                             |                |              |                  |  |
|                        | 2 PM     | Monique Walker Ø                                                     |                                                                                |                       |                                 |                             |                |              |                  |  |
|                        | 3 PM     |                                                                      |                                                                                |                       | Test Meeting<br>Whiteman, David | V                           |                |              |                  |  |
|                        | 51111    |                                                                      |                                                                                | HUBC Covid-19 meeting |                                 |                             |                |              |                  |  |
|                        | 4 PM     |                                                                      |                                                                                | Sakai, Ricardo K      |                                 |                             |                |              |                  |  |
|                        |          |                                                                      |                                                                                |                       | 80                              |                             |                |              |                  |  |
|                        | 5 PM     |                                                                      |                                                                                |                       |                                 |                             |                |              |                  |  |
| B                      | 6 PM     |                                                                      |                                                                                |                       |                                 |                             |                |              |                  |  |
| Apps                   |          |                                                                      |                                                                                |                       |                                 |                             |                |              |                  |  |
| Help                   | 7 PM     |                                                                      |                                                                                |                       |                                 |                             |                |              |                  |  |
|                        |          |                                                                      |                                                                                |                       |                                 |                             |                |              |                  |  |
|                        | U Type   | e here to search                                                     |                                                                                |                       |                                 |                             |                | ^ <b>i</b> F | 두 대한 🗛 7/10/2020 |  |

## Step 4: Click on the meeting to bring up the screen below where now the "Join Microsoft Teams Meeting" appears

|                        | C Q Search                                                                                                    |                         |                                   | - 🗆 ×   |  |  |  |  |  |
|------------------------|----------------------------------------------------------------------------------------------------|-------------------------|-----------------------------------|---------|--|--|--|--|--|
| L<br>Activity          | Test Meeting Chat Details Scheduling Assistant                                                                                       |                         | Join                              | Close   |  |  |  |  |  |
| E <sup>2</sup><br>Chat | X Cancel meeting Time zone: (UTC-05:00) Eastern Time (US & Canada)                                                                   | Meeting options         | Tracking                          |         |  |  |  |  |  |
| iiii<br>Teams          | 0 Test Meeting                                                                                                    |                         | Whiteman, David<br>Organizer      |         |  |  |  |  |  |
| assignments            |                                                                                                    |                         | Optional                          |         |  |  |  |  |  |
| Calendar               | Optional: Eibedingil, Iyasu G ×                                                                                                    |                         | IE Elbeangii, iyasu G<br>Accepted |         |  |  |  |  |  |
| <b>C</b> alls          | (iii) Jul 29, 2020 2:30 PM ∨ → Jul 29, 2020                                                                                          | 3:00 PM 🗸 30m 🌒 All day |                                   |         |  |  |  |  |  |
| <b>files</b>           | Suggested: No suggestions available.                                                                                                 |                         |                                   |         |  |  |  |  |  |
|                        | 留 I HUTM-Workshop 2020 Participants > General                                                                                        |                         |                                   |         |  |  |  |  |  |
|                        | Add location                                                                                                    |                         |                                   |         |  |  |  |  |  |
|                        | B I U S   ∀ A A Paragraph ∨ I <sub>x</sub>   ∈ → Ξ       Join Microsoft Teams Meeting       Learn more about Teams   Meeting options | ・ ≔ ⊨   " ◎ ≞ ⊞   う ぐ   |                                   |         |  |  |  |  |  |
| Apps                   |                                                                                                    |                         |                                   |         |  |  |  |  |  |
| ?<br>Help              |                                                                                                    |                         |                                   |         |  |  |  |  |  |
|                        |                                                                                                    |                         |                                   |         |  |  |  |  |  |
|                        |                                                                                                    |                         |                                   | 3:15 PM |  |  |  |  |  |

### Step 5: Right click on the meeting link and select "Copy Link"

| < >                    |           | Q Search                                                                                                    | <b>₩</b> - □ ×                                                           |
|------------------------|-----------|----------------------------------------------------------------------------------------------------|--------------------------------------------------------------------------|
| L<br>Activity          |           | Test Meeting Chat Details Scheduling Assistant                                                                           | Join Close                                                               |
| E <sup>2</sup><br>Chat | × c       | ancel meeting Time zone: (UTC-05:00) Eastern Time (US & Canada) Meeting options                                          | Tracking                                                                 |
| iii<br>Teams           | Ø         | Test Meeting                                                                                                    | DW Whiteman, David<br>Organizer                                          |
| â<br>ssignments        | 0¢        | Add required attendees Optional: IE Eibedingil, Iyasu G × IH hananeh.jafary@sjsu.edu × W william.r.stockwell@gmail.com × | Optional<br>IE Eibedingil, Iyasu G<br>Accepted                           |
| Calendar               | ŧ         | Jul 29, 2020 2:30 PM ∨ → Jul 29, 2020 3:00 PM ∨ 30m ● All day<br>Suggested: No suggestions available.                    | H hananeh.jafary@sjsu.edu     Accepted     william.r.stockwell@gmail.com |
| files                  | Ç         | Does not repeat 🗸 🗸                                                                                                    |                                                                          |
|                        | Ē         | HUTM-Workshop 2020 Participants > General                                                                                |                                                                          |
|                        | 0         | Add location                                                                                                    |                                                                          |
|                        | Έ         | B I U S   ∀ A A Peregraph ✓ I <sub>x</sub>   ⊕ ⇒ ∈ ⊨   "                                                                 |                                                                          |
| Apps                   |           |                                                                                                    |                                                                          |
| ?<br>Help              |           |                                                                                                    |                                                                          |
|                        |           |                                                                                                    |                                                                          |
|                        | O Type he | re to search O 🖽 🔽 🤌 🍖 🗜 🤮 🐯                                                                                             | へ 👬 🖫 (4) 🛆 🔐 3:19 PM                                                    |

### Step 6: Go to the workshop website (https://dnwsite.weebly.com/pblworkshop-2020.html) and click on the schedule link

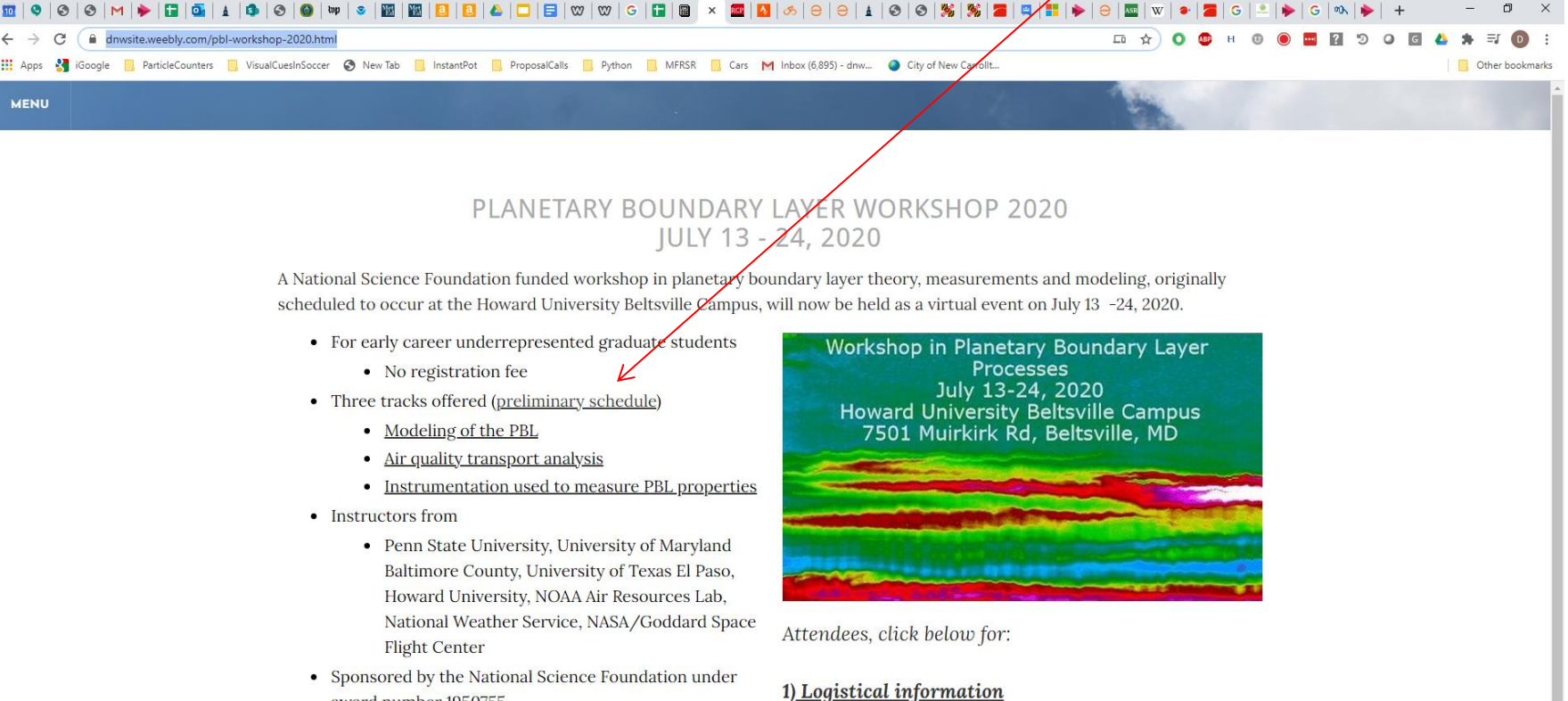

Lat:39.06 Lon:-76.88 Elev

award number 1950755

2) Pre-workshop preparation information

- 3) Workshop Dropbox
- 4) Pre-Workshop Computational Assignment
- 5) HySplit Installation

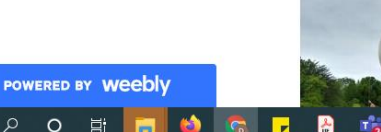

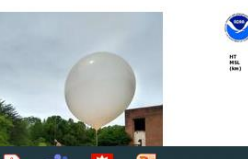

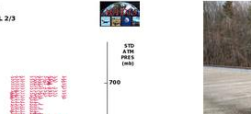

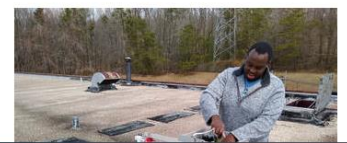

#### Step 7: On the schedule, highlight one of the meeting times and click on the hyperlink icon

| 🗧 -> C 🔒 docs.google.com/spreadsheets/d/1kSfNKTLaFidc0ykGXaNvm-yBuyhBTeWCpUWVF1y1XxQ/edit?folder=1gpyiagOxTKZtv1hxXpjyz8cNupsDlgPB#gid=0 🔍 🕁 O 😅 H 🕘 💿 拱 🖬 💈         |                                                                                                    |                                                                                                    |                                       |                                                                                |      |      |                      |  |  |  |
|----------------------------------------------------------------------------------------------------|----------------------------------------------------------------------------------------------------|----------------------------------------------------------------------------------------------------|---------------------------------------|--------------------------------------------------------------------------------|------|------|----------------------|--|--|--|
| 🗰 Apps 🐉 iGoogle 🗧 ParticleCounters 📕 VisualCuesInSoccer 🛞 New Tab 📑 InstantPot 📮 ProposalCalls 📮 Python 📘 MFRSR 🗧 Cars M Inbox (6,895) - dnw 🥥 City of New Carrollt |                                                                                                    |                                                                                                    |                                       |                                                                                |      |      |                      |  |  |  |
| Ħ                                                                                                    | PBL Workshop Detailed Schedule 🛠 🖻 🔗                                                                            |                                                                                                    |                                       |                                                                                |      |      |                      |  |  |  |
| - File Edit view insert Format Data loois Add-ons Help Last edit was 32 minutes ago                                                                                  |                                                                                                    |                                                                                                    |                                       |                                                                                |      |      |                      |  |  |  |
|                                                                                                    |                                                                                                    |                                                                                                    |                                       |                                                                                |      |      |                      |  |  |  |
| fx                                                                                                    | Individual work with data analy                                                                                 | ysis mentor                                                                                                    |                                       |                                                                                |      |      |                      |  |  |  |
|                                                                                                    | A                                                                                                    | В                                                                                                    | с                                     | D                                                                              | E    |      | Q,                   |  |  |  |
| 1                                                                                                    |                                                                                                    |                                                                                                    | PRELIMINARY SCHEDULE                  |                                                                                |      |      |                      |  |  |  |
| 2                                                                                                    |                                                                                                    | Modeling Track (leads: Stockwell, Fitzgerald)                                                                                                    | Air Quality Data Analysis Track (lea  | ad: Instrumentation Track (lead: Whiteman)                                     |      |      | 0                    |  |  |  |
| 3                                                                                                    | Week 1                                                                                                    |                                                                                                    |                                       |                                                                                |      |      |                      |  |  |  |
| 4                                                                                                    |                                                                                                    |                                                                                                    |                                       |                                                                                |      |      |                      |  |  |  |
| 5                                                                                                    | Mon Jul 13 - 12:00 EDT                                                                                          | Welc                                                                                                    | ome (Whiteman). General introducti    | on to the PBL (Fuentes)                                                        |      |      |                      |  |  |  |
| 6                                                                                                    | Mon Jul 13 - 13:00 EDT                                                                                          |                                                                                                    | Demonstration in Pythor               | <u>(Moon)</u>                                                                  |      |      |                      |  |  |  |
| 7                                                                                                    | Mon Jul 13 - 14:00 EDT                                                                                          |                                                                                                    | HySplit Introduction and Tut          | orial (Stein)                                                                  |      |      |                      |  |  |  |
| 8                                                                                                    | Tues Jul 14 - 11:00 EDT                                                                                         |                                                                                                    | Individual work with data analysis me | entor                                                                          |      |      |                      |  |  |  |
| 9                                                                                                    | Tues Jul 14 - 12:00 EDT                                                                                         | Meteorological Boundary Layer Box models (Fuentes) - session is joint between modeling and<br>Air Quality Analysis (Boyle, Auvil,<br>Air Quality Analysis                                               |                                       |                                                                                |      |      |                      |  |  |  |
| 10                                                                                                    | Tues Jul 14 - 16:00 EDT                                                                                         | Solar Actinic Flux Measurements, Photolysis,<br>Simulation and Impact on Air Quality<br>(Stockwell/Rosa Fitzgerald)                                                                                     | Individual work with data analysis me | ntor Analysis of data and comparison with other (mentor supplied)<br>datasets. |      |      |                      |  |  |  |
| 11                                                                                                    |                                                                                                    | In each track, Group A generates oral summaries, Group B generates written summaries which are reviewed by mentor                                                                                       |                                       |                                                                                |      |      |                      |  |  |  |
| 12                                                                                                    | Wed Jul 15 - 12:00 EDT                                                                                          | All Together Discussion of Results and Professional Development (Group A presents - 10 mins each)                                                                                                    |                                       |                                                                                |      |      |                      |  |  |  |
| 13                                                                                                    | Wed Jul 15 - 16:00 EDT                                                                                          | Atmospheric Chemistry / Air Quality Box models Individual work with data analysis mentor (Stockwell)                                                                                                    |                                       |                                                                                |      |      |                      |  |  |  |
| 14                                                                                                    | Thurs Jul 16 - 12:00 EDT                                                                                        | Meteorological Boundary Layer 1-D Models (Fuentes) - session is joint between modeling and<br>Air Quality Analysis of radiosonde/ozonesonde data and comparis<br>with other (mentor supplied) datasets. |                                       |                                                                                |      |      |                      |  |  |  |
| 15                                                                                                    |                                                                                                    | In each track, G                                                                                                    |                                       |                                                                                |      |      |                      |  |  |  |
| 16                                                                                                    | Thurs Jul 16- 16:00 EDT                                                                                         | Atmospheric Chemistry / Air Quality 1-D models (Stockwell)                                                                                                    | Individual work with data analysis me | ntor Ceilometer measurements and analysis (Delgado, Demoz, Sakai)              |      |      |                      |  |  |  |
| 17                                                                                                    | Fri Jul 17 - 12:00 EDT Application of Box models and the impact or<br>climate change on air quality (Stockwell) |                                                                                                    | Individual work with data analysis me | ntor Comparison of ceilometer PBLH and model output                            |      |      |                      |  |  |  |
| 18                                                                                                    |                                                                                                    | In each track, Group A generates written summaries, Group B generates oral summaries which are reviewed by mentor                                                                                       |                                       |                                                                                |      |      |                      |  |  |  |
| 19                                                                                                    | Fri Jul 17 - 16:00 EDT                                                                                          | All Together Discussion of Results and Professional Development (Group B presents - 10 mins each)                                                                                                    |                                       |                                                                                |      |      |                      |  |  |  |
| 20                                                                                                    |                                                                                                    |                                                                                                    |                                       |                                                                                |      | *    |                      |  |  |  |
|                                                                                                    |                                                                                                    |                                                                                                    |                                       |                                                                                |      | 4 F  |                      |  |  |  |
|                                                                                                    | + ≣ Sheet1 ▼                                                                                                    |                                                                                                    |                                       |                                                                                | Expl | lore | >                    |  |  |  |
| E                                                                                                    | 오 o 태 🖬 🗉                                                                                                    | 🙃 🖬 😫 🤹 📴                                                                                                    |                                       |                                                                                |      |      | 3:25 PM<br>7/10/2020 |  |  |  |

## Step 8: The link screen appears. Paste your link and hit Apply.

| 10 | ९   ତ   ତ   M   🔶 🚹 💁   g                  | 🛓   💁   🌀   🚳   🗤   🌫   🔣   🔣   🚨   🚨   📥   🗖   🚍   🖤                                                               | w   G × 📾   w   1                   | 🚾   🔥   🚓   Ə   Ə   🛓   S        | 0   3   36   36   28   29   20   20   20   20   20   20   20 | 🛚 🐨 🗢  🖀 🖌 G 🔍 🛸                     | + -     | o ×          |
|----|--------------------------------------------|----------------------------------------------------------------------------------------------------|-------------------------------------|----------------------------------|--------------------------------------------------------------|--------------------------------------|---------|--------------|
|    |                                            |                                                                                                    |                                     |                                  |                                                              |                                      |         | 7 D :        |
| Ap | ops 🛃 iGoogle 📃 ParticleCounters           | VisualCuesInSoccer 🔇 New Tab 🛄 InstantPot 🛄 ProposalCalls                                                           | Python MFRSR                        | Cars M Inbox (6,895) - dnw 🥥     | City of New Carrollt                                         |                                      | Othe    | ar bookmarks |
| Ħ  | PBL Workshop Deta<br>File Edit View Insert | iled Schedule ☆ ⊡ ⊘<br>Format Data Tools Add-ons Help Last edit w                                                   | as 35 minutes ago                   |                                  |                                                              | <b>*</b> ***                         | 🛔 Share | D            |
|    | <b>e 🔁 🖻 🏲</b> 100% 👻                      | \$ % .0 .0 123 - Arial - 12 -                                                                                       | в <i>І</i> <u>\$</u> <del>\$</del>  | ⊞ 53 -   ≣ - ↑ -                 | ) - V - G 🖬 🖬 V - 1                                          | Σ-                                   | ^       | 31           |
| fx | Individual work with data analy            | ysis mentor                                                                                                    |                                     |                                  |                                                              |                                      |         |              |
|    | А                                          | В                                                                                                    |                                     | с                                |                                                              |                                      | E       |              |
| 1  |                                            |                                                                                                    | PRELIMINA                           | ARY SCHEDULE                     |                                                              |                                      |         |              |
| 2  |                                            | Modeling Track (leads: Stockwell, Fitzgerald)                                                                       | Air Quality Data Ar<br>Fuentes)     | nalysis Track (lead:             | Instrumentation Track (lead:                                 | Whiteman)                            |         | Č            |
| 3  | Week 1                                     |                                                                                                    |                                     |                                  |                                                              |                                      |         |              |
| 4  |                                            |                                                                                                    |                                     |                                  |                                                              |                                      |         |              |
| 5  | Mon Jul 13 - 12:00 EDT                     | Welc                                                                                                    | ome (Whiteman). Ge                  | eneral introduction to           | the PBL (Fuentes)                                            |                                      |         |              |
| 6  | Mon Jul 13 - 13:00 EDT                     |                                                                                                    | Demonst                             | tration in Python (Moo           | <u>n)</u>                                                    |                                      |         |              |
| 7  | Mon Jul 13 - 14:00 EDT                     |                                                                                                    | HySplit Intro                       | oduction and Tutorial (          | Stein)                                                       |                                      |         |              |
| 8  | Tues Jul 14 - 11:00 EDT                    |                                                                                                    | Individual work with                | i data analysis mentor           |                                                              |                                      |         |              |
| 9  | Tues Jul 14 - 12:00 EDT                    | Meteorological Boundary Layer Box models (Fue<br>Air Quality A                                                      | ntes) - session is jo<br>Analysis   | Text -                           |                                                              | <u>nalysis (Boyle, Auvil,</u>        |         |              |
| 10 | Tues Jul 14 - 16:00 EDT                    | Solar Actinic Flux Measurements, Photolysis,<br>Simulation and Impact on Air Quality<br>(Stockwell/Rosa Fitzgerald) | Individual work wit                 |                                  |                                                              | ther (mentor supplied)               |         |              |
| 11 |                                            | In each track, Group A generates oral summaries                                                                     |                                     |                                  |                                                              |                                      |         |              |
| 12 | Wed Jul 15 - 12:00 EDT                     | Belay Demoz All Together Discussion                                                                                 | of Results and P                    | https://teams.microsoft.com/     | l/meetup-join/19%3a0fdd121701c049acb382                      |                                      |         |              |
| 13 | Wed Jul 15 - 16:00 EDT                     | Atmospheric Chemistry / Air Quality Box models (Stockwell)                                                          | Individual work with                | da https://teams.microsoft.com/  | l/meetup-join/19%3aedd231f85baa47c9987                       | <u>measurements (Sakai)</u>          |         |              |
| 14 | Thurs Jul 16 - 12:00 EDT                   | Meteorological Boundary Layer 1-D Models (Fuer<br>Air Quality A                                                     | ntes) - session is join<br>Analysis | t k https://teams.microsoft.com/ | I/meetup-join/19%3a0fdd121701c049acb382                      | onde data and comparison<br>atasets. |         |              |
| 15 |                                            | In each track, G                                                                                                    | roups A and B gener                 | rat https://teams.microsoft.com/ | l/meetup-join/19%3a0fdd121701c049acb382                      |                                      |         |              |
| 16 | Thurs Jul 16- 16:00 EDT                    | Atmospheric Chemistry / Air Quality 1-D models (Stockwell)                                                          | Individual work with                | da https://teams.microsoft.com/  | l/meetup-join/19%3aedd231f85baa47c9987{                      | <u>l analysis (Delgado, Demoz,</u>   |         |              |
| 17 | Fri Jul 17 - 12:00 EDT                     | Application of Box models and the impact of<br>climate change on air quality (Stockwell)                            | Individual work with                | data analysis mentor             | Comparison of ceilometer PBL                                 | H and model output                   |         |              |
| 18 |                                            | In each track, Group A general                                                                                      | tes written summarie                | s, Group B generates or          | ral summaries which are reviewed                             | d by mentor                          |         |              |
| 19 | Fri Jul 17 - 16:00 EDT                     | All Together Discussion                                                                                             | of Results and Pro                  | ofessional Developmer            | nt (Group B presents - 10 mins                               | each)                                |         |              |
| 20 |                                            |                                                                                                    |                                     |                                  |                                                              |                                      |         | *            |
|    | W 1.0                                      |                                                                                                    |                                     |                                  |                                                              |                                      | 4 1     | •            |
|    | + ≣ Sheet1 ▼                               |                                                                                                    |                                     |                                  |                                                              |                                      | Explore | >            |
| -  | 오 이 바 🗖 🖒                                  |                                                                                                    |                                     |                                  |                                                              |                                      |         | 3:28 PM      |